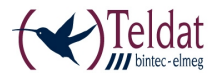

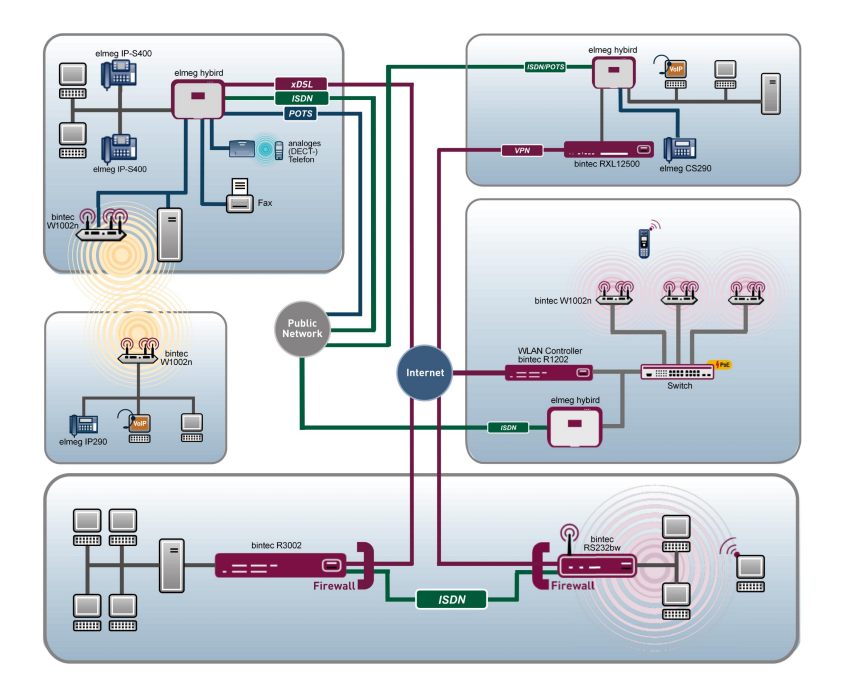

### bintec WLAN and Industrial WLAN

### **Quick Install Guide**

Copyright© Version 13.9, 2013 Teldat GmbH

### Legal Notice

#### Aim and purpose

This document is part of the user manual for the installation and configuration of Teldat devices. For the latest information and notes on the current software release, please also read our release notes, particularly if you are updating your software to a higher release version. You will find the latest release notes under *www.teldat.de*.

#### Liability

This manual has been put together with the greatest possible care. However, the information contained in this manual is not a guarantee of the properties of your product. Teldat GmbH is only liable within the terms of its conditions of sale and supply and accepts no liability for technical inaccuracies and/or omissions.

The information in this manual can be changed without notice. You will find additional information and also release notes for Teldat devices under *www.teldat.de*.

Teldat devices make WAN connections as a possible function of the system configuration. You must monitor the product in order to avoid unwanted charges. Teldat GmbH accepts no responsibility for data loss, unwanted connection costs and damage caused by unintended operation of the product.

#### Trademarks

Teldat trademarks and the Teldat logo, bintec trademarks and the bintec logo, elmeg trademarks and the elmeg logo are registered trademarks of Teldat GmbH.

Company and product names mentioned are usually trademarks of the companies or manufacturers concerned.

#### Copyright

All rights reserved. No part of this manual may be reproduced or further processed in any way without the written consent of Teldat GmbH. The documentation may not be processed and, in particular, translated without the consent of Teldat GmbH.

You will find information on guidelines and standards in the declarations of conformity under *www.teldat.de*.

#### How to reach Teldat GmbH

Teldat GmbH, Südwestpark 94, D-90449 Nuremberg, Germany, Phone: +49 911 9673 0, Fax: +49 911 688 07 25 Teldat France S.A.S., 6/8 Avenue de la Grande Lande, F-33174 Gradignan, France, Phone: +33 5 57 35 63 00, Fax: +33 5 56 89 14 05 Internet: *www.teldat.de* 

### **Table of Contents**

| Chapter 1 | Introduction                                   |
|-----------|------------------------------------------------|
| Chapter 2 | Installation                                   |
| 2.1       | bintec W1003n, W2003n, W2003n-ext and W2004n 3 |
| 2.2       | bintec W1002n                                  |
| 2.3       | bintec WI1040n and WI2040n                     |
| 2.4       | bintec WI1065n and WI2065n                     |
| 2.5       | Cleaning                                       |
| 2.6       | Frequencies and channels                       |
| 2.7       | Support information                            |
| 2.8       | WEEE information                               |
| Chapter 3 | Basic configuration                            |
| 3.1       | Presettings                                    |
| 3.2       | System requirements                            |
| 3.3       | Preparation                                    |
| 3.4       | IP configuration.                              |
| 3.5       | Modify system password                         |
| 3.6       | Setting up a wireless network                  |
| 3.7       | Setting up a bridge link                       |
| 3.8       | Software Update                                |

## **Chapter 1 Introduction**

The new generation access points are manufactured in an environmentally friendly way and meet the RoHS directive. They support the latest WLAN technology and are designed for use particularly in the professional environment.

### Safety notices

The **safety precautions** brochure, which is supplied with your device, tells you what you need to take into consideration when using your access point.

### Installation

How to connect your device is shown in chapter Installation on page 3.

### Configuration

Chapter *Basic configuration* on page 47 also tells you what preliminary tasks are necessary for configuration. You will then be shown how you can access your device from a Windows PC using a current web browser and how to make basic settings.

### Password

If you are familiar with the configuration of Teldat devices and you want to get started right away, all you really need to know is the preset user name and password.

User Name: admin

Password: admin

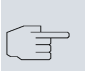

### Note

Remember to change the password immediately when you log in to the device for the first time. All Teldat devices are supplied with the same password, which means they are not protected against unauthorised access until you change the password. How to change the passwords is described in chapter *Modify system password* on page 56.

#### Workshops

Step-by-step instructions for the most important configuration tasks can be found in the separate **Application Workshop** guide for each application, which can be downloaded from the *www.teldat.de* website under **Solutions**.

#### **Dime Manager**

The devices are also designed for use with **Dime Manager**. The **Dime Manager** management tool can locate your bintec devices within the network quickly and easily. The .NET-based application, which is designed for up to 50 devices, offers easy to use functions and a comprehensive overview of devices, their parameters and files.

All devices in the local network, including remote devices that can be reached over SNMP, are located using SNMP Multicast irrespective of their current IP address. A new IP address and password and other parameters can also be assigned. A configuration can then be initiated over HTTP or TELNET. If using HTTP, the Dime Manager automatically logs into the devices on your behalf.

System software files and configuration files can be managed individually as required or in logical groups for devices of the same type.

You can find the Dime Manager on the enclosed product DVD.

## **Chapter 2 Installation**

#### Note

Please read the safety notices carefully before installing and starting up your device. These are supplied with the device.

# 2.1 bintec W1003n, W2003n, W2003n-ext and W2004n

### 2.1.1 Setting up and connecting

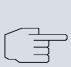

#### Note

All you need for this are the cables and antennas supplied with the equipment.

The devices **bintec W1003n**, **bintec W2003n** and **bintec W2004n** are equipped integrated antennas. Their radiation is optimized for ceiling mounting.

The device **bintec W2003n-ext** uses included external antennas.

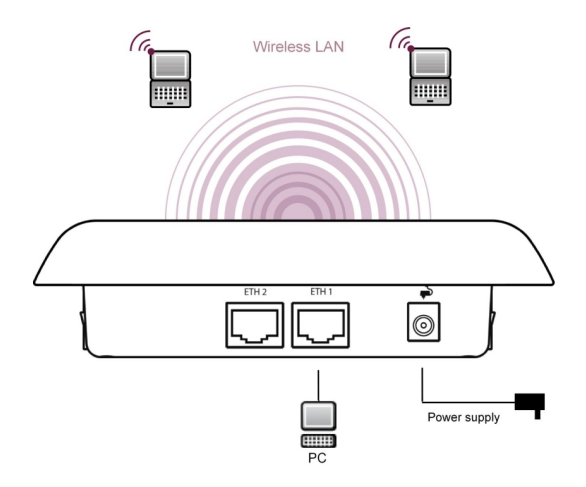

Fig. 2: Connection options bintec W2003n , bintec W2003n-ext, bintec W2004n

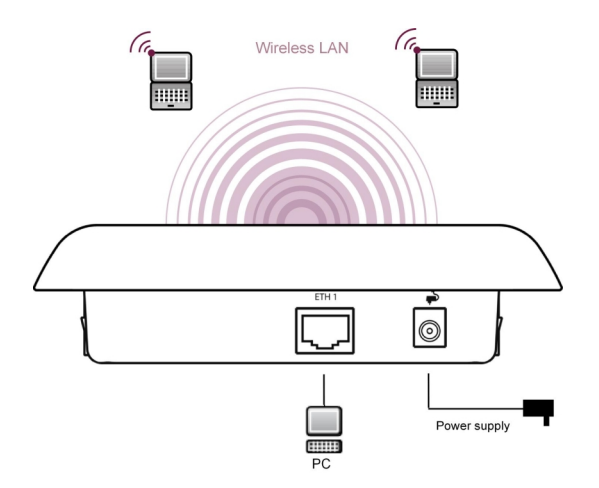

Fig. 3: Connection options bintec W1003n

When setting up and connecting, carry out the steps in the following sequence:

(1) Antennas

For **bintec W2003n-ext** screw the standard antennas supplied on to the connectors provided for this purpose. If you are using alternative antennas, please note that you have to connect MIMO antennas to the ports Ant 1 and Ant 2 and a SIMO antenna to port Ant1. (2) LAN

For the standard configuration of your device via Ethernet, connect port **ETH1** or **ETH2** of your device to your LAN using the Ethernet cable supplied. **bintec W1003n** has a single Gigabit Ethernet port, **ETH1**.

The device automatically detects whether it is connected to a switch or directly to a PC.

Use just one of the ports **ETH1** and **ETH2**, the second port is used to cascade a number of devices. If you use both Ethernet connections on the same switch, loops may be formed.

The standard patch cable (RJ45-RJ45) is symmetrical. It is therefore not possible to mix up the cable ends.

(3) Power connection

### Note

The devices **bintec W1003n**, **bintec W2003n**, **bintec W2003n-ext** and **bintec W2004n** are supplied without a mains unit. The power adapter with EU plug (part number 5500001254) is available as an accessory.

Connect the device to a mains socket. Use the power cord and insert it in the appropriate socket on your device. Now plug the power cord into a power socket (100–240 V). The status LED signal that your device is correctly connected to the power supply. Optionally, power can be supplied through a standard PoE inject-or (part number 5530000082).

### Installation

The access points are to be mounted either on the wall or on the ceiling, or use as a table-top device.

#### Use as a table-top device

Attach the four self-adhesive feet on the bottom of the device. Place your device on a solid, level base.

#### Wall-/ Ceilingmounting

To attach the devices **bintec W1003n**, **bintec W2003n**, **bintec W2003n-ext** or **bintec W2004n** to the wall or ceiling, use the appropriate support is included (part number 5500001278).

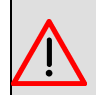

#### Warning

Before drilling, make sure that there are no building installations where you are drilling. If gas, electricity, water or waste water lines are damaged, you may endanger your life or damage property.

- Screw the mount to the wall or ceiling.
- Hang the device in the mount with the screw nut but do not tighten it. Make sure the device connections are accessible.
- If desired, protect the device against theft with a Kensington lock.

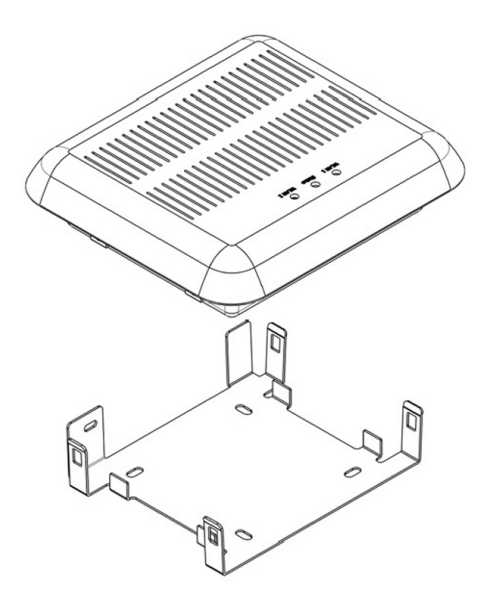

Fig. 4: Ceiling of bintec W1003n, bintec W2003n, bintec W2003n-ext and bintec W2004n

### 2.1.2 Connectors

All the connections are located on the underside of the device.

bintec W1003n has an Ethernet port, bintec W2003n, bintec W2003n-ext and bintec W2004n have two Ethernet ports.

The connections are arranged as follows:

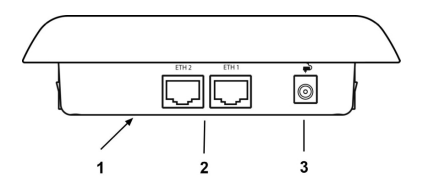

Fig. 5: Underside bintec W2003n, bintec W2003n-ext and bintec W2004n

#### Underside of bintec W2003n, bintec W2003n-ext and bintec W2004n

| 1 | RESET                | Reset button performs restart (base plate of the device) |
|---|----------------------|----------------------------------------------------------|
| 2 | ETH1/PoE und<br>ETH2 | 10/100/1000 Base-T Ethernet interfaces.                  |
|   |                      | In <b>bintec W1003n</b> only ETH1 is available!          |
| 3 | POWER                | Socket for power supply                                  |

### 2.1.3 LEDs

The LEDs show the radio status and radio activity of your device.

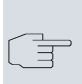

#### Note

Note that the number of active WLAN LEDs depends on the number of existing wireless modules.

The LEDs on **bintec W1003n**, **bintec W2003n**, **bintec W2003n-ext** and **bintec W2004n** are arranged as follows:

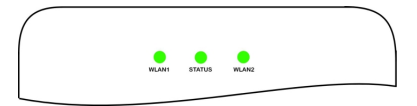

*Fig. 6: LEDs of* **bintec W1003n**, **bintec W2003n**, **bintec W2003n-ext** *and* **bintec W2004n** 

In operation mode, the LEDs display the following status information for your device:

| LED status display |                      |                                                                              |
|--------------------|----------------------|------------------------------------------------------------------------------|
| LED                | Status               | Information                                                                  |
| Status (green)     | off                  | The power supply is not con-<br>nected. If other LEDs are on,<br>also Error. |
|                    | on (static)          | Error                                                                        |
|                    | on (flashing)        | Ready                                                                        |
| WLAN 1/2<br>(grün) | off                  | Radio or all assigned VSS in-<br>active                                      |
|                    | on (slowly flashing) | VSS is active, no client con-<br>nected                                      |
|                    | on (fast flashing)   | VSS is active, at least one cli-<br>ent connected                            |
|                    | on (flickering)      | VSS is active, at least one cli-<br>ent connected, active data<br>traffic    |

You can choose from three different operation modes of the LEDs in the Global Settings menu as well as with the WLAN Controller.

|     | Note |
|-----|------|
| _ = |      |

If you change the LED behavior through the GUI or the WLAN Controller, this setting is preserved if you reset the device to the ex-works state.

| State    | Only the status LED flashes once per second. |
|----------|----------------------------------------------|
| Flashing | All LEDs show their standard behavior.       |
| Off      | All LEDs are deactivated.                    |

### 2.1.4 Scope of supply

Your device comes with the following accessories:

|        | Cable sets/mains unit/<br>other | Software  | Documentation       |
|--------|---------------------------------|-----------|---------------------|
| bintec | Ethernet cable (RJ-45,          | Companion | Quick Install Guide |

|                          | Cable sets/mains unit/<br>other                | Software         | Documentation                               |
|--------------------------|------------------------------------------------|------------------|---------------------------------------------|
| W1003n                   | STP)                                           | DVD              | (printed)                                   |
|                          | Self-adhesive feet                             |                  | R&TTE Compliance In-<br>formation (printed) |
|                          | Wall or ceiling mounting                       |                  | User's Guide (on DVD)                       |
|                          |                                                |                  | Safety notices                              |
| bintec<br>W2003n         | Ethernet cable (RJ-45, STP)                    | Companion<br>DVD | Quick Install Guide<br>(printed)            |
|                          | Self-adhesive feet<br>Wall or ceiling mounting |                  | R&TTE Compliance In-<br>formation (printed) |
|                          |                                                |                  | User's Guide (on DVD)                       |
|                          |                                                |                  | Safety notices                              |
| bintec<br>W2003n-ext     | Ethernet cable (RJ-45, STP)                    | Companion<br>DVD | Quick Install Guide<br>(printed)            |
|                          | 4 external standard<br>RSMA antennas           |                  | R&TTE Compliance In-<br>formation (printed) |
|                          | Self-adhesive feet                             |                  | User's Guide (on DVD)                       |
|                          | Wall or ceiling mounting                       |                  | Safety notices                              |
| bintec<br>W2004n         | Ethernet cable (RJ-45, STP)                    | Companion<br>DVD | Quick Install Guide<br>(printed)            |
|                          | Self-adhesive feet                             |                  | R&TTE Compliance In-<br>formation (printed) |
| Wall or ceiling mounting |                                                |                  | User's Guide (on DVD)                       |
|                          |                                                |                  | Safety notices                              |

### 2.1.5 General Product Features

The general product features cover performance features and the technical prerequisites for installation and operation of your device.

The features are summarised in the following table:

| Property                           | Value                                                                                                    |
|------------------------------------|----------------------------------------------------------------------------------------------------|
| Dimensions and weights:            |                                                                                                    |
| Equipment dimensions without cable | ca. 162 x 145 x 45 mm                                                                                                    |
| (W x L x H)                        |                                                                                                    |
| Weight                             | approx. 1,000 g (with WLAN modules)                                                                                                    |
| LEDs                               | <b>bintec W1003n</b> : 3 (1x Power, 1x WLAN, 1x Ethernet)                                                                                                    |
|                                    | <b>bintec W2003n, bintec W2003n-ext</b><br>and <b>bintec W2004n</b> : 4 (1x Power, 2x<br>WLAN, 2x Ethernet)                                                                                         |
| Power consumption of the device    | max. 12 W                                                                                                    |
| Voltage supply                     | 9 V, 1.3 A (The power adapter with the part number 5500001254 is available as an accessory.)                                                                                                    |
|                                    | PoE an Ethernet 1 Class 0, according to<br>802.3af (max. 12.4 W). The Gigabit PoE In-<br>jector with part number 5530000082 is avail-<br>able as an accessory.                                      |
| Environmental requirements:        |                                                                                                    |
| Storage temperature                | -40 °C to +85 °C                                                                                                    |
| Operating temperature              | 0 °C to +40 °C                                                                                                    |
| Relative atmospheric humidity      | 10 % to 100 %                                                                                                    |
| Available interfaces:              |                                                                                                    |
| WLAN                               | bintec W1003n: 1 Radio module<br>802.11abgn 2,4 oder 5GHz Mimo 2x2<br>bintec W2003n: 1 Radio module<br>802.11bgn 2,4GHz Mimo 2x2; 1 Radiomodul<br>802.11an 5GHz Mimo 2x2                            |
|                                    | bintec W2003n-ext: 1 Radio module<br>802.11abgn 2,4 or 5GHz Mimo 2x2; 1 Radio<br>module 802.11abgn 2,4 or 5GHz Mimo 2x2<br>bintec W2004n: 1 Radio module<br>802.11bgn 2,4GHz Mimo 3x3; 1 Radiomodul |

#### **General Product Features**

| Property                | Value                                                                                                    |  |
|-------------------------|----------------------------------------------------------------------------------------------------|--|
|                         | 802.11an 5GHz Mimo 3x3                                                                                                    |  |
| Ethernet IEEE 802.3 LAN | 10/100/1000 mbps                                                                                                    |  |
| Available sockets:      |                                                                                                    |  |
| Ethernet interface      | bintec W1003n: 1 RJ45 socket                                                                                                 |  |
|                         | bintec W2003n, bintec W2003n-ext<br>and bintec W2004n: 2 RJ45 sockets                                                        |  |
| Antennas:               |                                                                                                    |  |
| Antenna connection      | bintec W1003n: 2 internal antennas                                                                                           |  |
|                         | bintec W2003n: 4 internal antennas                                                                                           |  |
|                         | <b>bintec W2003n-ext</b> : 4 externe dualband antennas                                                                       |  |
|                         | bintec W2004n: 6 internal antennas                                                                                           |  |
| Transmit Power (WLAN)   | max. 100 mW (20 dBm) EIRP                                                                                                    |  |
| Standards & Guidelines  | R&TTE Directive 1999/5/EC                                                                                                    |  |
|                         | EN 60950-1 (IEC60950); EN 60950-22; EN<br>301489-1; EN301489-17; EN 55022; EN<br>300328-1; EN 301893; EN 302502; EN<br>50371 |  |
| Buttons                 | Reset                                                                                                    |  |

### 2.1.6 Reset

If the configuration is incorrect or if your device cannot be accessed, you can reset the device to the ex works standard settings using the Reset button on the bottom of the device.

All existing configuration data will be deleted.

For **bintec W1003n**, **bintec W2003n**, **bintec W2003n-ext** and **bintec W2004n** proceed as follows:

- (1) Press the **Reset** button on your device.
- (2) Keep the Reset button on your device pressed.
- (3) Look at the LEDs: The Staus LED is lit. the device runs through the boot sequence.

When the Status LED starts flashing again, release the **Reset** button.

You can now configure your device again as described from *Basic con-figuration* on page 47.

### Note

If you delete the boot configuration using the **GUI**, all passwords will also be reset and the current boot configuration deleted. The next time, the device will boot with the standard ex works settings.

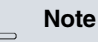

If you have changed the LED behavior to something other then the default value, this setting is preserved after reset-

### 2.2 bintec W1002n

ting the device.

### 2.2.1 Setting up and connecting

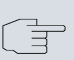

#### Note

All you need for this are the cables and antennas supplied with the equipment.

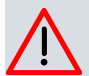

#### Caution

The use of the wrong mains adapter may damage your device. Only use the mains adaptor supplied! If you require foreign adapters/mains units, please contact our Teldat service.

**bintec W1002n** is equipped with a single radio module and three standard screw-on antennas. Power is supplied through a wall power supply or through PoE (Power over Ethernet).

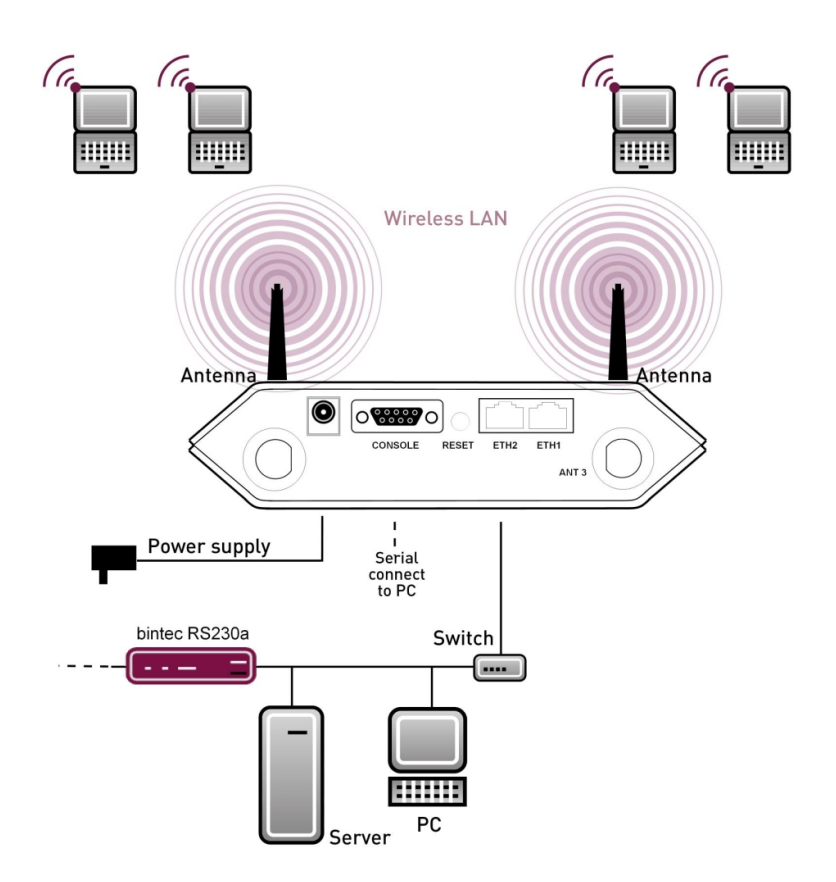

#### Fig. 7: Connection options bintec W1002n

When setting up and connecting, carry out the steps in the following sequence:

(1) Antennas

Screw the standard antennas supplied on to the connectors provided for this purpose.

(2) LAN

For the standard configuration of your device via Ethernet, connect port **ETH1** or **ETH2** of your device to your LAN using the Ethernet cable supplied. The device automatically detects whether it is connected to a switch or directly to a PC. Use just one of the ports **ETH1** and **ETH2**, the second port is used to cascade a number of devices. If you use both Ethernet connections on the same switch, loops may be formed. The standard patch cable (RJ45-RJ45) is symmetrical. It is therefore not possible to mix up the cable ends.

(3) Power connection

Connect the device to a mains socket. Use the power cord supplied and insert it in the appropriate socket et on your device. Now plug the power cord into a power socket (100–240 V). The status LEDs signal that your device is correctly connected to the power supply. Optionally, power can be supplied through a standard PoE injector (part number 553000082).

You can set up further connections as required:

 Serial connection: For alternative configuration possibilities, connect the serial interface of your PC (COM1 or COM2) to the serial interface of the gateway (console). However, configuration via the serial interface is not provided by default.

#### Installation

The access points can be fitted to the wall using brackets or can used as a table-top device.

#### Use as a table-top device

Attach the four self-adhesive feet on the bottom of the device. Place your device on a solid, level base.

#### Wallmounting

To attach the devices **bintec W1002n** to the wall, use the brackets on the back of the housing. Optional wall mounting with theft protection (part number 5510000009) is available.

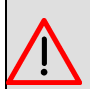

#### Warning

Before drilling, make sure that there are no building installations where you are drilling. If gas, electricity, water or waste water lines are damaged, you may endanger your life or damage property.

• Screw the mount to the wall with the 2 screws.

- Hang the device in the mount with the screw nut but do not tighten it. Make sure the device connections are accessible.
- Protect the device against theft with the theft protection.

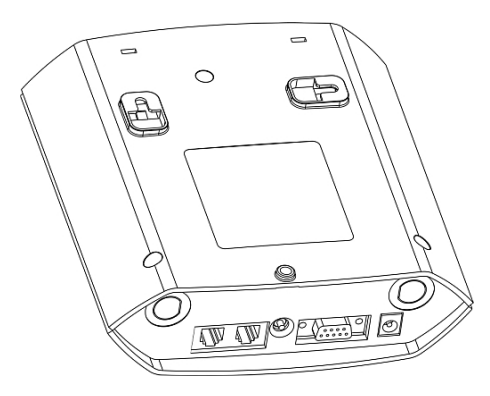

Fig. 8: Wall mounting straps bintec W1002n

### 2.2.2 Connectors

All the connections are located on the underside of the device.

On **bintec W1002n** the third antenna connection is located on the underside of the device.

bintec W1002n has two Ethernet ports and a serial interface.

The connections are arranged as follows:

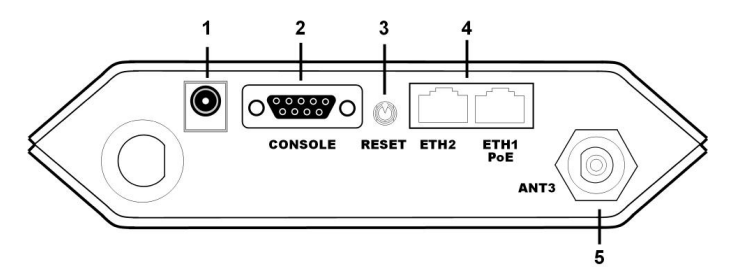

Fig. 9: bintec W1002n underside

### bintec W1002n underside

| 1 | POWER   | Socket for plug-in power pack |
|---|---------|-------------------------------|
| 2 | CONSOLE | Serial interface              |

| RESET                | Reset button                                                                                                    |  |
|----------------------|----------------------------------------------------------------------------------------------------|--|
| ETH1/PoE and<br>ETH2 | 10/100 Base-T Ethernet interface                                                                                                    |  |
| ANT3                 | Connections for screwing on the external anten-<br>nas<br>ANT3 = RX3                                                                                               |  |
| ANT1/ANT2            | Connections for screwing on the external anten-<br>nas<br>ANT1 = TX/RX1 (Connection of first directional<br>antenna)<br>ANT2 = TX/RX2 (Connection of second option |  |
|                      | RESET<br>ETH1/PoE and<br>ETH2<br>ANT3<br>ANT1/ANT2                                                                                                    |  |

### 2.2.3 Antenna connectors

The three antenna for devices **bintec W1002n** have 2 Transmit and 3 Receive functions in n operating mode MIMO 2T3R. WLAN 1 Ant. 1 and WLAN 1 Ant. send and receive, Ant. 3 only receives. The connectors on industrial WLAN devices with 802.11n support are the same as the connectors on other industrial WLAN devices.

### 2.2.4 LEDs

The LEDs show the radio status, radio activity and Ethernet activity of your device.

All LEDs are on during the start-up process. This means the monitor has been started and firmware is being loaded.

The LEDs on bintec W1002n are arranged as follows:

| bintec W1002n | Status Status St |
|---------------|----------------------------------------------------------------------------------------------------|
|               |                                                                                                    |

Fig. 10: LEDs of bintec W1002n

In operation mode, the LEDs display the following status information for your device:

| LED     | Status               | Information                                                                  |
|---------|----------------------|------------------------------------------------------------------------------|
| Status  | off                  | The power supply is not con-<br>nected. If other LEDs are on,<br>also Error. |
|         | on (static)          | Error                                                                        |
|         | on (flashing)        | Ready                                                                        |
| WLAN 1  | on (flashing slowly) | Free                                                                         |
|         | on (static)          | At least one client is re-<br>gistered.                                      |
|         | on (flickering)      | At least one client is registered and there is data traffic.                 |
|         | on (flashing fast)   | BLD (Broken Link Detection) active                                           |
|         | on (flashing fast)   | 5 GHz scan active                                                            |
| ETH 1/2 | off                  | No cable or no Ethernet link                                                 |
|         | on                   | Cable plugged in and link                                                    |
|         | on (flickering)      | Cable plugged in and link with data traffic                                  |

### LED status display bintec W1002n

### 2.2.5 Scope of supply

Your device is supplied with the following parts:

|                  | Cable sets/mains<br>unit/other                                                 | Software           | Documentation                             |
|------------------|--------------------------------------------------------------------------------|--------------------|-------------------------------------------|
| bintec<br>W1002n | Ethernet cable<br>(RJ-45, STP)                                                 | Compan-<br>ion DVD | Quick Install Guide<br>(printed)          |
|                  | Plug-in power pack<br>(12 V/230 V)                                             |                    | R&TTE Compliance<br>Information (printed) |
|                  | 3 external standard<br>antennas                                                |                    | User's Guide (on<br>DVD)                  |
|                  | Self-adhesive feet to<br>allow the device to be<br>used as a desktop<br>device |                    | Safety notices                            |
|                  | 2 screws and 2 raw<br>plug for fastening to<br>the wall                        |                    |                                           |

### 2.2.6 General Product Features

The general product features cover performance features and the technical prerequisites for installation and operation of your device.

The features are summarised in the following table:

| Property                           | Value                                                  |  |  |
|------------------------------------|--------------------------------------------------------|--|--|
| bintec W1002n                      | One internal wireless module, 3 external an-<br>tennas |  |  |
| Dimensions and weights:            |                                                        |  |  |
| Equipment dimensions without cable | 163 mm x 168 mm x 50 mm                                |  |  |
| (W x L x H)                        |                                                        |  |  |
| Weight                             | approx. 430 g                                          |  |  |
| LEDs                               | 4 (1x Status, 1x WLAN, 2x Ethernet)                    |  |  |
| Power consumption of the device    | 5-10 Watt, depending on extensions                     |  |  |

| General Prod | uct Features | bintec | W1002n |
|--------------|--------------|--------|--------|
|--------------|--------------|--------|--------|

| Property                                | Value                                                                                                    |
|-----------------------------------------|----------------------------------------------------------------------------------------------------|
| Voltage supply                          | External switched-mode power supply 12 V<br>DC, 1.25 A                                                                                              |
|                                         | PoE on Ethernet 1 Class 0 (insulated) with<br>one WLAN module. A Gigabit PoE injector is<br>available as an accessory (part number<br>5530000082).  |
| Environmental requirements:             |                                                                                                    |
| Storage temperature                     | -10 °C to +70 °C                                                                                                    |
| Operating temperature                   | 0 °C to 40 °C                                                                                                    |
| Relative atmospheric humidity           | 10 % to 95 % (non-condensing)                                                                                                    |
| Room classification                     | Only use in dry rooms.                                                                                                    |
| Available interfaces:                   |                                                                                                    |
| Serial interface V.24                   | Permanently installed, supports Baud rates:<br>1200, 2400, 4800, 9600, 19200, 38400,<br>57600, 115200 Baud                                          |
| Ethernet IEEE 802.3 LAN (2-port switch) | Permanently installed (twisted pair only),<br>10/100 mbps, autosensing, MDIX                                                                        |
| Available sockets:                      |                                                                                                    |
| Serial interface V.24                   | 9-pin Sub-D connector                                                                                                    |
| Ethernet interface                      | RJ45 socket                                                                                                    |
| Antennas:                               |                                                                                                    |
| Antenna connection                      | RTNC socket                                                                                                    |
| Transmit Power                          | max. 100 mW (20 dBm) EIRP                                                                                                    |
| Frequency bands                         | 2.4 GHz Indoor/Outdoor (2412-2,472 MHz)                                                                                                    |
|                                         | 5 GHz Indoor (5150-5350 MHz)                                                                                                    |
|                                         | 5 GHz Outdoor (5470-5725 MHz)                                                                                                    |
|                                         | 5 GHz BFWA (5755-5875 MHz) only in Ger-<br>many and Great Britain (reporting obligations<br>in Germany, licencing obligations in Great<br>Britain). |
| Standards & Guidelines                  | R&TTE Directive 1999/5/EC                                                                                                    |
|                                         | EN 60950-1 (IEC60950); EN 300 328; EN<br>301 489-17;EN 301 489-1; EN 301 893; EN<br>60601-1-2 (Medical electrical equipment -                       |

| Property | Value            |
|----------|------------------|
|          | Part 1-2)        |
| Buttons  | A monitor button |

### 2.2.7 Reset

If the configuration is incorrect or if your device cannot be accessed, you can reset the device to the ex works standard settings using the Reset button on the bottom of the device.

Practically al existing configuration data will then be ignored, only the current user passwords are retained. Configurations stored in the device are not deleted and can, if required, be reloaded when the device is rebooted.

For bintec W1002n proceed as follows:

- (1) Switch off your device.
- (2) Press the Reset button on your device.
- (3) Keep the **Reset** button on your device pressed down and switch the device back on.
- (4) Look at the LEDs:
  - Initially all LEDs illuminate.
  - The device runs through the boot sequence.
  - After the LED has flashed three times, release the Reset button.

- The Status LED flashes and the Eth 1 and Eth 2 LEDs illuminate if these exist for the ports that are connected to the Ethernet.

Proceed as follows if you also want to reset all the user passwords to the ex works state and delete stored configurations when resetting the device:

- Set up a serial connection to your device. Reboot your device and monitor the boot sequence. Start the BOOTmonitor and choose the (4) Delete Configuration and follow the instructions. or
- (2) Set up a serial connection to your device. First carry out the reset procedure described and enter *erase bootconfig* as Login at the login prompt in the command line. Leave the password empty and press the Return key. The device runs through the boot se-

quence again.

You can now configure your device again as described from *Basic con-figuration* on page 47.

### Note

If you delete the boot configuration using the **GUI**, all passwords will also be reset and the current boot configuration deleted. The next time, the device will boot with the standard ex works settings.

### 2.3 bintec WI1040n and WI2040n

### 2.3.1 Setting up and connecting

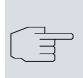

### Note

All you need for this are the cables and antennas supplied with the equipment.

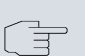

#### Note

For the **bintec WIx040n** series devices, a screw terminal bar is included as standard for power supply.

The industrial access point **bintec WI1040n** is equipped with a single radio module and three external antennas, **bintec WI2040n** is equipped with two radio modules and four external antennas.

Devices of the industrial WLAN series with 802.11n support are fitted with a unit that heats the radio module to operating temperature when the temperature falls below 10 degrees Celsius. Once this temperature has been reached, the device continues with the start-up process. During the heating phase the red Failure LED flashes.

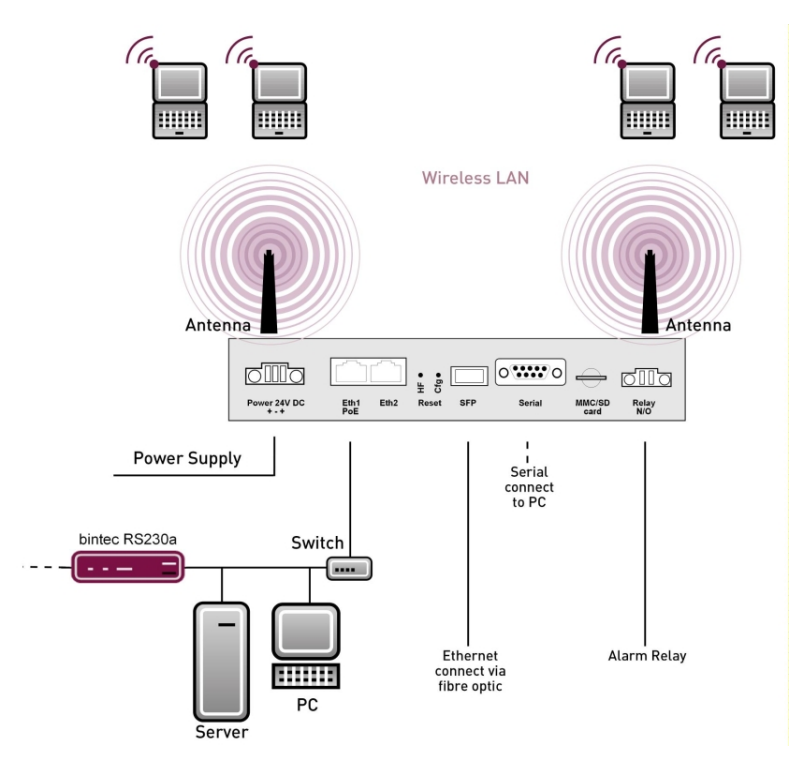

Fig. 11: Connection options bintec WIx040n

When setting up and connecting, carry out the steps in the following sequence:

(1) Antennas

Screw the standard antennas supplied on to the connectors provided for this purpose.

(2) LAN

For the standard configuration of your device via Ethernet, connect port **ETH1** or **ETH2** of your device to your LAN using the Ethernet cable supplied. The device automatically detects whether it is connected to a switch or directly to a PC. Use just one of the ports **ETH1** and **ETH2**, the second port is used to cascade a number of devices. If you use both Ethernet connections on the same switch, loops may be formed. The standard patch cable (RJ45-RJ45) is symmetrical. It is therefore not possible to mix up the cable ends.

(3) Power connection

Connect the device to a mains socket.

Use the power cord supplied and insert it in the appropriate socket et on your device. Now plug the power cord into a power socket (100–240 V). The status LEDs signal that your device is correctly connected to the power supply. Optionally, power can be supplied through a standard PoE injector (part number 553000082).

#### Note

**bintec WIx040n** series products are supplied without a mains unit. All devices must be earthed.

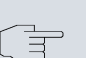

#### Note

To restrict power in the event of a fault, the 24 V DC electric circuit is to be protected with an external 2 A fuse on the installation side for **bintec WIx040n**. The relay contact must also be protected externally with a 1-A fuse (AC) or 2-A fuse (DC).

You can set up further connections as required:

 Serial connection: For alternative configuration possibilities, connect the serial interface of your PC (COM1 or COM2) to the serial interface of the gateway (console). However, configuration via the serial interface is not provided by default.

#### Installation

The access points can be either be used as tabletop units or can be wall mounted with hangers integrated into the housing. Optionally, they can be mounted with a top hat rail.

#### Use as a table-top device

Attach the four self-adhesive feet on the bottom of the device. Place your device on a solid, level base.

#### Wallmounting

To attach the **bintec WIx040n** series devices to the wall, use the brackets on the back of the housing. Optional wall mounting with theft protection (part number 5020590400), and DIN rail (part number 5000592600) is available.

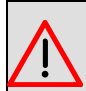

#### Warning

Before drilling, make sure that there are no building installations where you are drilling. If gas, electricity, water or waste water lines are damaged, you may endanger your life or damage property.

- Screw the mount to the wall with the 2 screws.
- Hang the device in the mount with the screw nut but do not tighten it. Make sure the device connections are accessible.
- Protect the device against theft with the lock supplied.

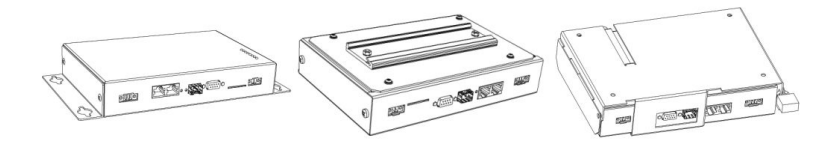

Fig. 12: Wall mounting of the **bintec WIx040n** (standard design, DIN rail or theft protection optional)

### 2.3.2 Connectors

All the connections are located on the underside of the device.

**bintec WI1040n**, and **bintec WI2040n** have two Ethernet ports and a serial interface.

The connections are arranged as follows:

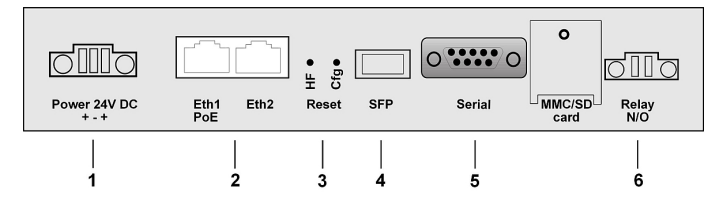

Fig. 13: Underside bintec WI1040n and bintec WI2040n

### Underside of bintec WI1040n and bintec WI2040n

| 1 | Power 24V DC          | Socket for power supply                         |
|---|-----------------------|-------------------------------------------------|
| 2 | Eth1 (PoE) /<br>Eth2  | 10/100 Base-T Ethernet interfaces               |
| 3 | Reset (HW and<br>Cfg) | Reset button and delete configuration           |
| 4 | SFP                   | SFP slot for 100 Mbit/s fibre module (optional) |
| 5 | Serial                | Serial interface RS232                          |
| 6 | Relay N/O             | Alarm relay                                     |

### 2.3.3 Antenna connectors

### Note

The three antenna for devices **bintec WI1040n** have 2 Transmit and 3 Receive functions in n operating mode MIMO 2T3R. WLAN 1 Ant. 1 and WLAN 1 Ant. send and receive, Ant. 3 only receives.

For devices **bintec WI2040n** only 2 antenna are used for each of the 2 wireless modules. These are both sending and receiving antenna. There is no third receiving antenna; this is MIMO 2T2R operating mode.

However gross rates of 300 Mbps are possible. The receiving sensitivity decreases slightly. Only 2 antenna connections are required to operate bridgelink with dual polarisation antenna.

Antenna should be Lambda/2 or a multiple of this. In **bintec WIx040n** the antenna are 37 mm apart.

2.4 GHz Lambda/2 corresponds to 6.15 cm; 5 GHz Lambda/2 corresponds to 2.72 cm.

Devices with 802.11n support can use up to 3 antenna per wireless module. The assignment of the existing 4 antenna connectors is shown in the following graphic:

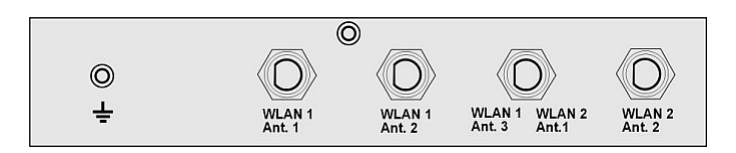

Fig. 14: Antenna configuration for bintec WIx040n devices

### 2.3.4 LEDs

The LEDs show the radio status, radio activity, Ethernet activity and LED states of your device. The LED states are indicated by combinations of the LEDs.

During the heating phase the red Failure LED flashes. Once this temperature has been reached, the device continues with the start-up process.

All LEDs are on during the start-up process. This means the monitor has been started and firmware is being loaded.

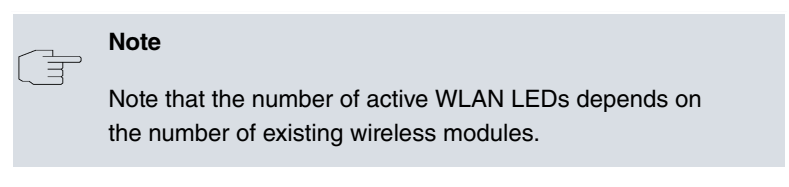

The LEDs on **bintec WI1040n** and **bintec WI2040n** are arranged as follows:

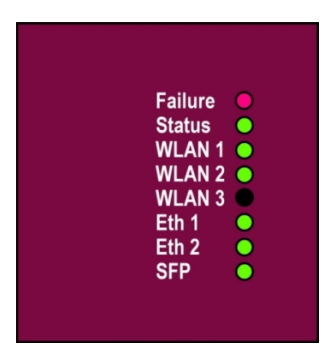

Fig. 15: LEDs of bintec WI1040n and bintec WI2040n

In operation mode, the LEDs display the following status information for your device:

|                            | billiec willo-oll allo |                                                                              |
|----------------------------|------------------------|------------------------------------------------------------------------------|
| LED                        | Status                 | Information                                                                  |
| Failure (red)              | on                     | After power-up and during booting or if an error occurs.                     |
|                            | flashes                | During the heating phase.                                                    |
|                            | off                    | If the device is at the login prompt.                                        |
| Status (green)             | off                    | The power supply is not con-<br>nected. If other LEDs are on,<br>also Error. |
|                            | on (static)            | Error                                                                        |
|                            | on (flashing)          | Ready                                                                        |
| WLAN 1/2 (2x<br>green)     | on (flashing slowly)   | Free                                                                         |
| WLAN 3 without<br>function |                        |                                                                              |
|                            | on (static)            | At least one client is re-<br>gistered.                                      |
|                            | on (flickering)        | At least one client is re-<br>gistered and there is data<br>traffic.         |
|                            | on (flashing fast)     | BLD (Broken Link Detection) active                                           |
|                            | on (flashing fast)     | 5 GHz scan active                                                            |
| ETH 1/2 (2x green)         | off                    | No cable or no Ethernet link                                                 |
|                            | on                     | Cable plugged in and link                                                    |
|                            | on (flickering)        | Cable plugged in and link with data traffic                                  |
| SFP (green)                | off                    | No data traffic                                                              |
|                            | on                     | Data traffic via the SFP inter-<br>face.                                     |
|                            | on (flickering)        | Cable plugged in and data traffic                                            |

### LED status display bintec WI1040n and bintec WI2040n

### 2.3.5 Scope of supply

Your device is supplied with the following parts:

|                   | Cable sets/mains unit/<br>other                                                                                                    | Software         | Documentation                                                                                                    |
|-------------------|----------------------------------------------------------------------------------------------------|------------------|----------------------------------------------------------------------------------------------------|
| bintec<br>WI1040n | Ethernet cable (RJ-45, STP)                                                                                                    | Companion<br>DVD | Quick Install Guide<br>(printed)                                                                                           |
|                   | Serial cable (D-SUB9)<br>3 external standard an-<br>tennas<br>Self-adhesive feet to al-<br>low the device to be<br>used as a desktop<br>device<br>Blind stops for SFP<br>SD slot cover with screw<br>3-pole screw terminal<br>bar for the power supply<br>2-pole screw terminal<br>bar for relay<br>Mounting bracket for<br>wall mounting<br>1 screw pin set<br>Blind stops for Ethernet<br>interfaces |                  | R&TTE Compliance In-<br>formation (printed)<br>User's Guide (on DVD)<br>Safety notices                                     |
| bintec<br>WI2040n | Ethernet cable (RJ-45,<br>STP)<br>Serial cable (D-SUB9)<br>4 external standard an-<br>tennas<br>Self-adhesive feet to al-                                                                                                    | Companion<br>DVD | Quick Install Guide<br>(printed)<br>R&TTE Compliance In-<br>formation (printed)<br>User's Guide (on DVD)<br>Safety notices |
|                   | used as a desktop                                                                                                    |                  |                                                                                                    |

| Cable sets/mains unit/<br>other                   | Software | Documentation |
|---------------------------------------------------|----------|---------------|
| device                                            |          |               |
| Blind stops for SFP                               |          |               |
| SD slot cover with screw                          |          |               |
| 3-pole screw terminal<br>bar for the power supply |          |               |
| 2-pole screw terminal<br>bar for relay            |          |               |
| Mounting bracket for wall mounting                |          |               |
| 1 screw pin set                                   |          |               |
| Blind stops for Ethernet interfaces               |          |               |

### 2.3.6 General Product Features

The general product features cover performance features and the technical prerequisites for installation and operation of your device.

The features are summarised in the following table:

| General Product Features bintec WI1040n and bintec WI2040n |                                                                                                    |  |
|------------------------------------------------------------|----------------------------------------------------------------------------------------------------|--|
| Property                                                   | Value                                                                                                    |  |
| Variants:                                                  |                                                                                                    |  |
| bintec WI1040n                                             | An internal wireless module, 3 external<br>antenna (WLAN 1 Ant.1, WLAN 1 Ant.2,<br>WLAN 1 Ant.3)                   |  |
| bintec WI2040n                                             | Two internal wireless modules, 4 extern-<br>al antenna (WLAN 1 Ant.1, WLAN 1<br>Ant.2, WLAN 2 Ant.1, WLAN 2 Ant.2) |  |
| Dimensions and weights:                                    |                                                                                                    |  |
| Equipment dimensions without cable                         | 220 mm x 185 mm x 42 mm without feet                                                                               |  |

 $(W \times L \times H)$ 

| Property                        | Value                                                                                                    |
|---------------------------------|----------------------------------------------------------------------------------------------------|
| Weight                          | approx. 1,200 g (with WLAN modules)                                                                                          |
| LEDs                            | <b>bintec WI1040n</b> 6 (1x Failure, 1x<br>Status, 3x WLAN, 2x Ethernet, 1x SFP)                                             |
|                                 | <b>bintec WI2040n</b> 7 (1x Failure, 1x<br>Status, 3x WLAN, 2x Ethernet, 1x SFP)                                             |
| Power consumption of the device | 5-24 Watt, depending on extensions                                                                                           |
| Voltage supply                  | Earth conductor/connection to earth 5-20W. All devices must be earthed.                                                      |
|                                 | 24 V $\pm$ 30 % DC 1.1 A with reverse voltage protection, insulated 3-pole                                                   |
|                                 | PoE on Ethernet 1 Class 0 (insulated)<br>with max. two WLAN modules                                                          |
| Protection against theft        | Theft protection is available as an option                                                                                   |
| Temperature sensor              | Temperature monitoring and software-<br>controlled actions possible                                                          |
| Environmental requirements:     |                                                                                                    |
| Storage temperature             | -40 °C to +85 °C                                                                                                    |
| Operating temperature           | -25 °C to +70 °C                                                                                                    |
| Relative atmospheric humidity   | 10 % to 95 % (non-condensing)                                                                                                |
| Room classification             | Operate only in dry rooms                                                                                                    |
| Available interfaces:           |                                                                                                    |
| Serial interface V.24           | Permanently installed, supports Baud<br>rates: 1200, 2400, 4800, 9600, 19200,<br>38400, 57600, 115200 Baud                   |
| Ethernet IEEE 802.3 LAN         | Permanently installed (twisted pair only),<br>10/100 mbps, autosensing, MDI/MDIX<br>2x 10/100 Base T/TX                      |
| Relay                           | An alarm using relay is possible in the<br>event of overtemperature or error: po-<br>tential-free working contact, 42 V AC 1 |

| Property                    | Value                                                                                                    |
|-----------------------------|----------------------------------------------------------------------------------------------------|
|                             | A / 30 V DC 2 A                                                                                                    |
| Optical interface           | Module slot for optical interface 100<br>mbps LWL Single Mode LC or LWL Mul-<br>timode LC - 1x 100 Base FX/SX with<br>SFP module                                                     |
| Available sockets:          |                                                                                                    |
| Serial interface V.24       | 9-pin Sub-D connector                                                                                                    |
| Relay switching contact N/O | 42 V AC 1 A / 30 V DC 2 A potential-<br>free, software configurable, switchable                                                                                                    |
| Ethernet interface          | RJ45 socket                                                                                                    |
| Antennas:                   |                                                                                                    |
| Antenna connection          | RTNC socket                                                                                                    |
| Transmit Power (WLAN)       | max. 100 mW (20 dBm) EIRP                                                                                                    |
| Standards & Guidelines      | R&TTE Directive 1999/5/EC                                                                                                    |
|                             | EN 60950-1 (IEC60950); EN 60950-22;<br>EN 301489-1; EN301489-17; EN 55022;<br>EN 300328-1; EN 301893; EN 302502;<br>EN 50371 (Medical equipment EN<br>60601-1; EN 60601-2; EN 55011) |
|                             | E1-mark (vehicle licencing)                                                                                                    |
| Buttons                     | Reset and reset to ex work settings pos-<br>sible with two buttons (1x config reset,<br>1x HW reset)                                                                                 |

To ensure safe operation, the WI series devices have a connection to earth. The minimum cross-section of the earth lead should be 1.5 mm $\mathbb{Z}$  The distance between the device and the connection to earth should be as short as possible.

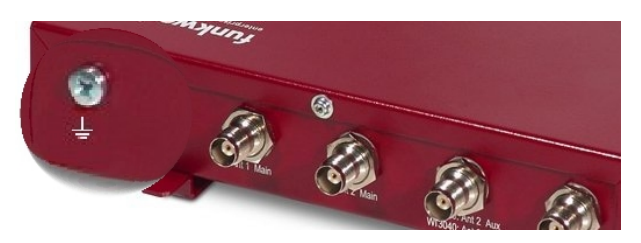

Fig. 16: Connection to earth bintec WIx040n

### 2.3.7 Reset

If the configuration is incorrect or if your device cannot be accessed, you can reset the device to the ex works standard settings using the Reset button on the bottom of the device.

Practically al existing configuration data will then be ignored, only the current user passwords are retained. Configurations stored in the device are not deleted and can, if required, be reloaded when the device is rebooted.

For bintec WI1040n and bintec WI2040n proceed as follows:

- (1) Switch off your device.
- (2) Press the Cfg button on your device.
- (3) Keep the **Cfg** button on your device pressed down and switch the device back on.
- (4) Look at the LEDs:
  - Initially Failure LED flashes first.
  - Hold the **Cfg** button until the red LED goes out and the green *Status* LED starts to flash.

Proceed as follows if you also want to reset all the user passwords to the ex works state and delete stored configurations when resetting the device:

- Set up a serial connection to your device. Reboot your device and monitor the boot sequence. Start the BOOTmonitor and choose the (4) Delete Configuration and follow the instructions. or
- (2) Set up a serial connection to your device. First carry out the reset procedure described and enter *erase bootconfig* as Login at the login prompt in the command line. Leave the password empty

and press the Return key. The device runs through the boot sequence again.

You can now configure your device again as described from *Basic con-figuration* on page 47.

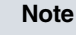

If you delete the boot configuration using the **GUI**, all passwords will also be reset and the current boot configuration deleted. The next time, the device will boot with the standard ex works settings.

On devices of the **bintec WIx040n** series there is a further button - the **HW** reset. After pressing briefly once, the device reboots.

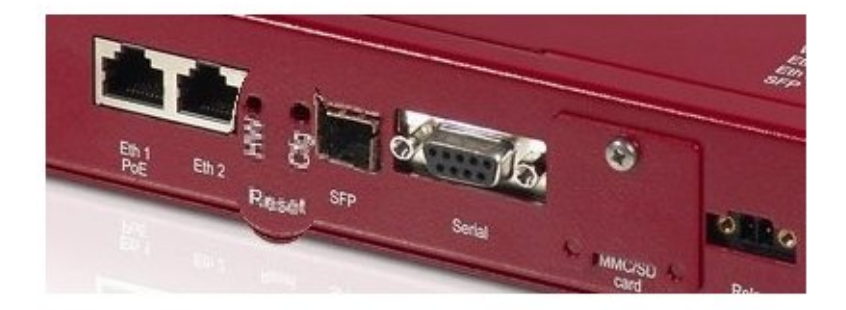

Fig. 17: Underside of the bintec WIx040n with the HW and Cfg reset buttons

### 2.4 bintec WI1065n and WI2065n

### 2.4.1 Setting up and connecting

### Note

All you need for this are the cables and antennas supplied with the equipment.

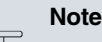

For the **bintec WIx065n** series devices, a screw terminal bar is included as standard for power supply.

**bintec WI1065n** is an outdoor access point with a single radio module and three external antennas, **bintec WI 2065n** is equipped with two radio modules and four external antennas.

Devices of the industrial WLAN series with 802.11n support are fitted with a unit that heats the radio module to operating temperature when the temperature falls below 10 degrees Celsius. Once this temperature has been reached, the device continues with the start-up process. During the heating phase the red Failure LED flashes.

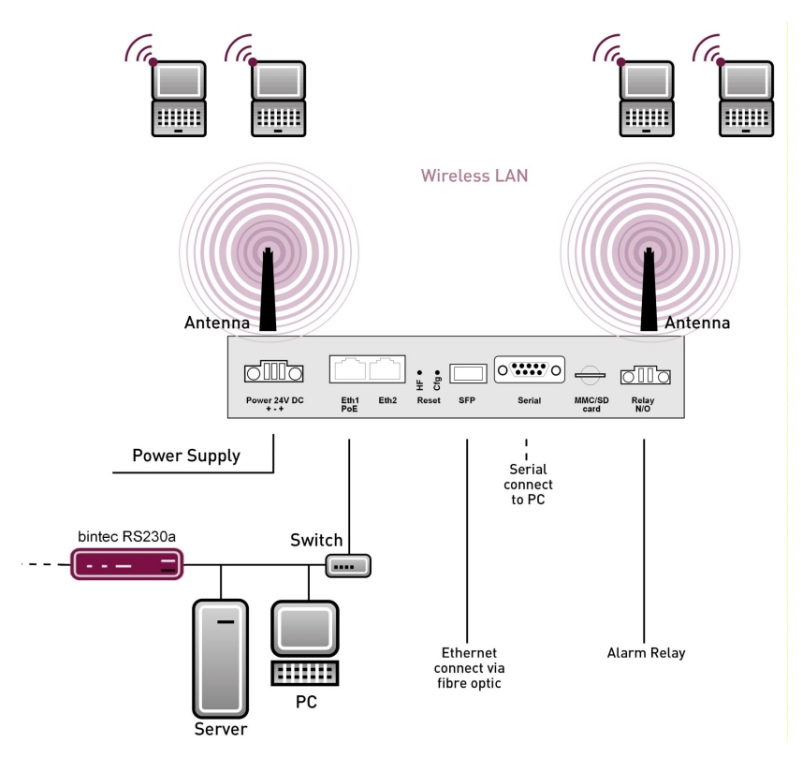

Fig. 18: Connection options bintec WIx065n

When setting up and connecting, carry out the steps in the following sequence:

(1) Antennas

Screw the standard antennas supplied on to the connectors provided for this purpose.

(2) LAN

For the standard configuration of your device via Ethernet, connect port **ETH1** or **ETH2** of your device to your LAN using the Ethernet cable supplied. The device automatically detects whether it is connected to a switch or directly to a PC. Use just one of the ports **ETH1** and **ETH2**, the second port is used to cascade a number of devices. If you use both Ethernet connections on the same switch, loops may be formed. The standard patch cable (RJ45-RJ45) is symmetrical. It is therefore not possible to mix up the cable ends.

(3) Power connection

Connect the device to a mains socket.

Use the power cord supplied and insert it in the appropriate socket on your device. Now plug the power cord into a power socket (100–240 V). The status LEDs signal that your device is correctly connected to the power supply. Optionally, power can be supplied through a standard PoE injector (part number 553000082).

#### Note

**bintec WIx065n** series products are supplied without a mains unit. All devices must be earthed.

#### Note

To restrict power in the event of a fault, the 24 V DC electric circuit is to be protected with an external 2 A fuse on the installation side for **bintec WIx065n**. The relay contact must also be protected externally with a 1-A fuse (AC) or 2-A fuse (DC).

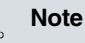

If the **bintec WIx065n** is installed outdoors, the lines laid outside the building are to be categorized as TNV1 electric circuits in accordance with EN60950, as their SELV level can also be overridden by transient overvoltage (e.g. during storms) during operation in line with the regulations. When wiring the connections, it is therefore necessary to make sure that protective measures against overvoltage are carried out where the cable enters the building, to ensure that the limit values of a SELV electric circuit are maintained in the building.

You can set up further connections as required:

 Serial connection: For alternative configuration possibilities, connect the serial interface of your PC (COM1 or COM2) to the serial interface of the gateway (console). However, configuration via the serial interface is not provided by default.

### Installation

The access points can be either be used as tabletop units or can be wall mounted with hangers integrated into the housing. Optionally, they can be mounted with a top hat rail.

#### Wall-/ Ceillingmounting

To attach the device to the wall **bintec WIx065n**), use the brackets on the back of the housing. Optionally, a wall mounting with theft protection (part number 5020591600) and pole brackets ( part number 5020591700) are available.

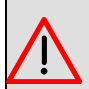

#### Warning

Before drilling, make sure that there are no building installations where you are drilling. If gas, electricity, water or waste water lines are damaged, you may endanger your life or damage property.

• Screw the mount to the wall with the 2 screws.

- Hang the device in the mount with the screw nut but do not tighten it. Make sure the device connections are accessible.
- · Protect the device against theft with the lock supplied.

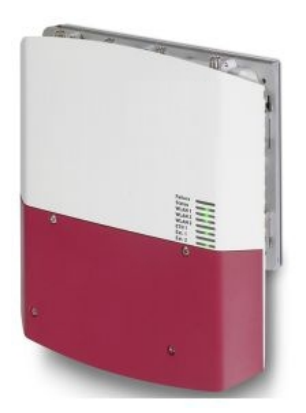

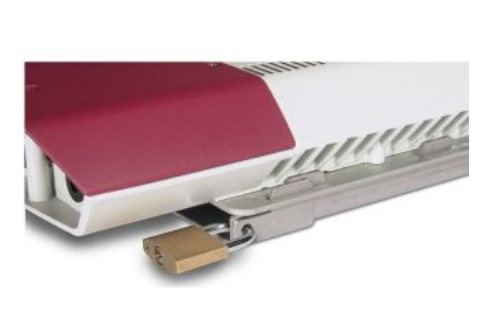

Fig. 19: Wall mounting of the **bintec WIx065n** (standard design and with theft protection)

### 2.4.2 Connectors

All the connections are located on the underside of the device.

**bintec WI1065n** and **bintec WI2065n** have two Ethernet ports and a serial interface.

The connections are arranged as follows:

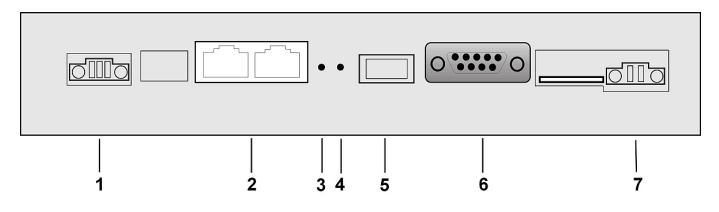

Fig. 20: Underside bintec WI1065n and bintec WI2065n

#### Underside of bintec WI1065n and bintec WI2065n

| 1 | Power 24 V<br>DC | Socket for power supply           |
|---|------------------|-----------------------------------|
| 2 | Eth1 PoE /       | 10/100 Base-T Ethernet interfaces |

|   | Eth2      |                                                 |
|---|-----------|-------------------------------------------------|
| 3 | HW        | Reset button performs restart                   |
| 4 | Cfg       | Deletes the configuration                       |
| 5 | SFP       | SFP slot for 100 Mbit/s fibre module (optional) |
| 6 | Serial    | Serial interface RS232                          |
| 7 | Relay N/O | Alarm relay contact                             |

### 2.4.3 Antenna connectors

#### Note

The three antenna for devices **bintec WI1065n** have 2 Transmit and 3 Receive functions in n operating mode MIMO 2T3R. WLAN 1 Ant. 1 and WLAN 1 Ant. send and receive, Ant. 3 only receives.

For devices **bintec WI2065n** only 2 antenna are used for each of the 2 wireless modules. These are both sending and receiving antenna. There is no third receiving antenna; this is MIMO 2T2R operating mode.

However gross rates of 300 Mbps are possible. The receiving sensitivity decreases slightly. Only 2 antenna connections are required to operate bridgelink with dual polarisation antenna.

Antenna should be Lambda/2 or a multiple of this. In **bintec WIx065n** the antenna are 55 mm apart.

2.4 GHz Lambda/2 corresponds to 6.15 cm; 5 GHz Lambda/2 corresponds to 2.72 cm.

Devices with 802.11n support can use up to 3 antenna per wireless module. The assignment of the existing 4 antenna connectors is shown in the following graphic:

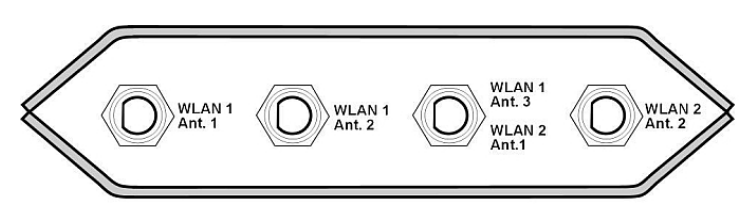

Fig. 21: Antenna configuration for bintec WIx065n devices

### 2.4.4 LEDs

The LEDs show the radio status, radio activity, Ethernet activity and LED states of your device. The LED states are indicated by combinations of the LEDs which are explained in detail in this chapter.

During the heating phase the red Failure LED flashes. The other LEDs then come on during booting (if the units are initialised).

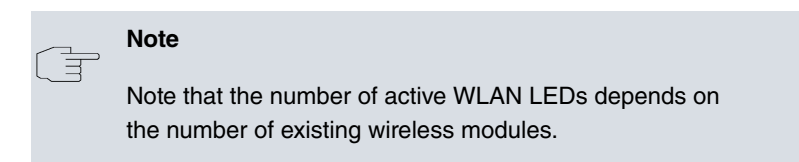

The LEDs on **bintec WI1065n** and **bintec WI2065n** are arranged as follows:

| Failu<br>Statu | re<br>s                      |                                           | 0                                         |                                           | j                                         |
|----------------|------------------------------|-------------------------------------------|-------------------------------------------|-------------------------------------------|-------------------------------------------|
| Statu          | s                            | _                                         |                                           |                                           |                                           |
| A/I A          |                              | ~                                         |                                           |                                           | ř.                                        |
| NLA            | N 1                          | <                                         | 0                                         | _                                         | 1                                         |
| NLA            | N 2                          | <                                         | 0                                         |                                           | ]                                         |
| NLA            | N 3                          | $\langle$                                 |                                           |                                           | ť.                                        |
| Eth 1          |                              | <                                         | 0                                         | _                                         |                                           |
| Eth 2          |                              | <                                         |                                           |                                           | ť,                                        |
| SFP            |                              | <                                         | 0                                         |                                           |                                           |
|                | NLA<br>Sth 1<br>Eth 2<br>SFP | NLAN 2<br>NLAN 3<br>Eth 1<br>Eth 2<br>SFP | NLAN 2<br>NLAN 3<br>Eth 1<br>Eth 2<br>SFP | WLAN 2<br>WLAN 3<br>Eth 1<br>Eth 2<br>SFP | WLAN 2<br>WLAN 3<br>Eth 1<br>Eth 2<br>SFP |

Fig. 22: LEDs of bintec WI1065n and bintec WI2065n

In operation mode, the LEDs display the following status information for your device:

#### LED status display bintec WI1065n and bintec WI2065n

| LED                                      | Status                  | Information                                                                    |
|------------------------------------------|-------------------------|--------------------------------------------------------------------------------|
| Failure (red)                            | on                      | After power-up and during booting or if an error occurs.                       |
|                                          | flashes                 | During the heating phase.                                                      |
|                                          | off                     | If the device is at the login prompt.                                          |
| Status (green)                           | off                     | The power supply is not connec-<br>ted. If other LEDs are on, also Er-<br>ror. |
|                                          | on (static)             | Error                                                                          |
|                                          | on (flashing)           | Ready                                                                          |
| WLAN 1/2 (2x<br>green)<br>WLAN 3 without | on (flashing<br>slowly) | Free                                                                           |
| function                                 |                         |                                                                                |
|                                          | on (static)             | At least one client is registered                                              |
|                                          | on (flickering)         | At least one client is registered and there is data traffic                    |
|                                          | on (flashing fast)      | BLD (Broken Link Detection) active                                             |
|                                          | on (flashing fast)      | 5 GHz scan active                                                              |
| ETH 1/2 (2x<br>green)                    | off                     | No cable or no Ethernet link                                                   |
|                                          | on                      | Cable plugged in and link                                                      |
|                                          | on (flickering)         | Cable plugged in and link with data traffic                                    |
| SFP (green)                              | off                     | No data traffic                                                                |
|                                          | on                      | Data traffic via the SFP interface.                                            |
|                                          | on (flickering)         | Cable plugged in and data traffic                                              |

### 2.4.5 Scope of supply

Your device is supplied with the following parts:

|                      | Cable sets/mains unit/<br>other                | Software         | Documentation                               |
|----------------------|------------------------------------------------|------------------|---------------------------------------------|
| bintec<br>WI1065n    | Ethernet cable (RJ-45, STP)                    | Companion<br>DVD | Quick Install Guide<br>(printed)            |
|                      | Serial cable (D-SUB9)                          |                  | R&TTE Compliance In-<br>formation (printed) |
|                      | 3 external standard an-<br>tennas              |                  | User's Guide (on DVD)                       |
|                      | Blind stops for SFP                            |                  | Safety notices                              |
|                      | SD slot cover with screw                       |                  |                                             |
|                      | 3-pole screw terminal bar for the power supply |                  |                                             |
|                      | 2-pole screw terminal<br>bar for relay         |                  |                                             |
|                      | 1 screw pin set                                |                  |                                             |
|                      | Blind stops for Ethernet interfaces            |                  |                                             |
|                      | 4 threaded caps for an-<br>tennas              |                  |                                             |
| bintec<br>WI2065n    | Ethernet cable (RJ-45,<br>STP)                 | Companion<br>DVD | Quick Install Guide<br>(printed)            |
| Seri<br>4 ex<br>tenn | Serial cable (D-SUB9)                          |                  | R&TTE Compliance In-<br>formation (printed) |
|                      | 4 external standard an-<br>tennas              |                  | User's Guide (on DVD)                       |
|                      | Blind stops for SFP                            |                  | Safety notices                              |
|                      | SD slot cover with screw                       |                  |                                             |
|                      | 3-pole screw terminal bar for the power supply |                  |                                             |
|                      | 2-pole screw terminal<br>bar for relay         |                  |                                             |
|                      | 1 screw pin set                                |                  |                                             |
|                      | Blind stops for Ethernet interfaces            |                  |                                             |

| Cable sets/mains unit/<br>other            | Software | Documentation |
|--------------------------------------------|----------|---------------|
| 4 threaded caps for an-<br>tennas          |          |               |
| One set of rubber seals for cable bushings |          |               |

### 2.4.6 General Product Features

The general product features cover performance features and the technical prerequisites for installation and operation of your device.

The features are summarised in the following table:

| Property                           | Value                                                                                                    |
|------------------------------------|----------------------------------------------------------------------------------------------------|
| Variants:                          |                                                                                                    |
| bintec WI1065n                     | An internal wireless module, 3 external an-<br>tenna (WLAN 1 Ant.1, WLAN 1 Ant.2, WLAN<br>1 Ant.3)                 |
| bintec WI2065n                     | Two internal wireless modules, 4 external an-<br>tenna (WLAN 1 Ant.1, WLAN 1 Ant.2, WLAN<br>2 Ant.1, WLAN 2 Ant.2) |
| Dimensions and weights:            |                                                                                                    |
| Equipment dimensions without cable | 257 mm x 285 mm x 60 mm                                                                                            |
| (W x L x H)                        |                                                                                                    |
| Weight                             | approx. 1,900 g (with WLAN modules)                                                                                |
| LEDs                               | 7 (1x Failure, 1x Status, 2x WLAN, 2x Ether-<br>net, 1x SFP)                                                       |
| Power consumption of the device    | 5-24 Watt, depending on extensions                                                                                 |
| Voltage supply                     | Earth conductor/connection to earth 5-20W.<br>All devices must be earthed.                                         |
|                                    | 24 V $\pm$ 30% DC 1,1 A with reverse voltage protection, insulated 3-pole                                          |
|                                    | PoE on Ethernet 1 Class 0 (insulated) with max. two WLAN modules                                                   |

| General Product | Features | bintec | WI1065n | and bintec | WI2065n |
|-----------------|----------|--------|---------|------------|---------|
|                 |          |        |         |            |         |

| Property                      | Value                                                                                                    |
|-------------------------------|----------------------------------------------------------------------------------------------------|
| Protection against theft      | Theft protection is available as an option                                                                                                    |
| Temperature sensor            | Temperature monitoring and software-con-<br>trolled actions possible                                                                                      |
| Environmental requirements:   |                                                                                                    |
| Storage temperature           | -40 °C to +85 °C                                                                                                    |
| Operating temperature         | -20 °C to +65 °C                                                                                                    |
| Relative atmospheric humidity | 10 % to 100 %                                                                                                    |
| Available interfaces:         |                                                                                                    |
| Serial interface V.24         | Permanently installed, supports Baud rates:<br>1200, 2400, 4800, 9600, 19200, 38400,<br>57600, 115200 Baud                                                |
| Ethernet IEEE 802.3 LAN       | Permanently installed (twisted pair only),<br>10/100 mbps, autosensing, MDI/MDIX 2x<br>10/100 Base T/TX                                                   |
| Relay                         | An alarm using relay is possible in the event<br>of overtemperature or error: potential-free<br>working contact, 42 V AC 1 A / 30 V DC 2 A                |
| Optical interface             | Module slot for optical interface 100 mbps<br>LWL Single Mode LC or LWL Multimode LC -<br>1x 100 Base FX/SX with SFP module                               |
| Available sockets:            |                                                                                                    |
| Serial interface V.24         | 9-pin Sub-D connector                                                                                                    |
| Relay switching contact N/O   | 42 V AC 1 A / 30 V DC 2 A potential-free, software configurable, switchable                                                                               |
| Ethernet interface            | RJ45 socket                                                                                                    |
| Antennas:                     |                                                                                                    |
| Antenna connection            | RTNC socket                                                                                                    |
| Transmit Power (WLAN)         | max. 100 mW (20 dBm) EIRP                                                                                                    |
| Standards & Guidelines        | R&TTE Directive 1999/5/EC<br>EN 60950-1 (IEC60950); EN 60950-22; EN<br>301489-1; EN301489-17; EN 55022; EN<br>300328-1; EN 301893; EN 302502; EN<br>50371 |
| Buttons                       | Reset and reset to ex work settings possible<br>with two buttons (1x config reset, 1x HW re-<br>set)                                                      |

To ensure safe operation, the WI series devices have a connection to

earth. The minimum cross-section of the earth lead should be 1.5 mm<sup>I</sup>. The distance between the device and the connection to earth should be as short as possible. For the **bintec WIx065n** devices, the connection to earth is under the cover.

### 2.4.7 Reset

If the configuration is incorrect or if your device cannot be accessed, you can reset the device to the ex works standard settings using the Reset button on the bottom of the device.

Practically al existing configuration data will then be ignored, only the current user passwords are retained. Configurations stored in the device are not deleted and can, if required, be reloaded when the device is rebooted.

For bintec WI1065n and bintec WI2065n proceed as follows:

- (1) Switch off your device.
- (2) Press the Cfg button on your device.
- (3) Keep the **Cfg** button on your device pressed down and switch the device back on.
- (4) Look at the LEDs:

- Initially Failure LED flashes first.

- Hold the **Cfg** button until the red LED goes out and the green *Status* LED starts to flash.

Proceed as follows if you also want to reset all the user passwords to the ex works state and delete stored configurations when resetting the device:

- Set up a serial connection to your device. Reboot your device and monitor the boot sequence. Start the BOOTmonitor and choose the (4) Delete Configuration and follow the instructions. or
- (2) Set up a serial connection to your device. First carry out the reset procedure described and enter *erase bootconfig* as Login at the login prompt in the command line. Leave the password empty and press the Return key. The device runs through the boot sequence again.

You can now configure your device again as described from Basic con-

figuration on page 47.

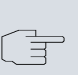

### Note

If you delete the boot configuration using the **GUI**, all passwords will also be reset and the current boot configuration deleted. The next time, the device will boot with the standard ex works settings.

### 2.5 Cleaning

You can clean your device easily. Use a damp cloth or antistatic cloth. Do not use solvents. Never use a dry cloth; the electrostatic charge could cause electronic faults. Make sure that no moisture can enter the device and cause damage.

### 2.6 Frequencies and channels

Different certification regulations apply around the world. ETSI standards generally apply (predominantly used in Europe). For operation in Europe, please read the notes in the R&TTE Compliance Information.

### 2.7 Support information

If you have any questions about your new product or are looking for additional information, the Teldat GmbH Support Centre can be reached Monday to Friday between the hours of 8 am and 5 pm. They can be contacted as follows:

| Email                                   | hotline@teldat.de                                    |
|-----------------------------------------|------------------------------------------------------|
| International Support Co-<br>ordination | Telephone: +49 911 9673 1550                         |
|                                         | Fax: +49 911 9673 1599                               |
| End-customer Hotline                    | 0900 1 38 65 93 (€1.10/min on land-lines in Germany) |

For detailed information on our support services, contact www.teldat.de.

### 2.8 WEEE information

Ø

The waste container symbol with the »X« through it on the device indicates that the device must be disposed of separately from normal domestic waste at an appropriate waste disposal facility at the end of its useful service life.

Das auf dem Gerät befindliche Symbol mit dem durchgekreuzten Müllcontainer bedeutet, dass das Gerät am Ende der Nutzungsdauer bei den hierfür vorgesehenen Entsorgungsstellen getrennt vom normalen Hausmüll zu entsorgen ist.

Le symbole se trouvant sur l'appareil et qui représente un conteneur à ordures barré signifie que l'appareil, une fois que sa durée d'utilisation a expiré, doit être éliminé dans des poubelles spéciales prévues à cet effet, de manière séparée des ordures ménagères courantes.

Il simbolo raffigurante il bidone della spazzatura barrato riportato sull'apparecchiatura significa che alla fine della durata in vita dell'apparecchiatura questa dovrà essere smaltita separatamente dai rifiuti domestici nei punti di raccolta previsti a tale scopo.

El símbolo del contenedor con la cruz, que se encuentra en el aparato, significa que cuando el equipo haya llegado al final de su vida útil, deberá ser llevado a los centros de recogida previstos, y que su tratamiento debe estar separado del de los residuos urbanos.

Symbolen som sitter på apparaten med den korsade avfallstunnan betyder att apparaten när den tjänat ut ska kasseras och lämnas till de förutsedda sortergårdarna och skiljas från normalt hushållsavfall.

Tegnet på apparatet som viser en avfallcontainer med et kyss over, betyr at apparatet må kastet på hertil egnet avfallssted og ikke sammen med vanlig avfall fra husholdningen.

Το σύμβολο που βρίσκεται στην συσκευή με το σταυρωμένο κοντέινερ απορριμμάτων σημαίνει, ότι η συσκευή στο τέλος της διάρκειας χρήσης της πρέπει να διατεθεί ξεχωριστά από τα κανονικά απορρίμματα στα γι' αυτό τον σκοπό προβλεπόμενα σημεία διάθεσης.

Symbolet med gennemkrydset affaldsbeholder på apparatet betyder, at apparatet, når det ikke kan bruges længere, skal bortskaffes adskilt fra normalt husholdningsaffald på et af de dertil beregnede bortskaffelsessteder.

Znajdujący się na urządzeniu symbol przekreślonego pojemnika na śmieci oznacza, że po upływie żywotności urządzenia należy go oddać do odpowiedniej placówki utylizacyjnej i nie wyrzucać go do normalnych śmieci domowych.

Het doorgehaalde symbool van de afvalcontainer op het apparaat betekent dat het apparaat op het einde van zijn levensduur niet bij het normale huisvuil mag worden verwijderd. Het moet bij een erkend inzamelpunt worden ingeleverd.

O símbolo com um caixote de lixo riscado, que se encontra no aparelho, significa, que o aparelho no fim da sua vida útil deve ser eliminado separadamente do lixo doméstico nos centros de recolha adequados.

### **Chapter 3 Basic configuration**

You can use the **Dime Manager** (IP address assignment) and the **GUI** (other configuration steps) for the basic configuration of your device.

The basic configuration is explained below step-by-step. A detailed online help system gives you extra support.

This user's guide assumes you have the following basic knowledge:

- · Basic knowledge of network structure
- Knowledge of basic network terminology, such as server, client and IP address
- · Basic knowledge of using Microsoft Windows operating systems

The **Companion DVD** also supplied includes all the tools that you need for the configuration and management of your device.

You can find other useful applications on the Internet at www.teldat.de.

### 3.1 Presettings

### 3.1.1 Preconfigured data

You have three ways of accessing your device in your network to perform configuration tasks:

(a) Dynamic IP address

In ex works state, your device is set to DHCP client mode, which means that when it is connected to the network, it is automatically assigned an IP address if a DHCP server is run. You can then access your device for configuration purposes using the IP address assigned by the DHCP server. For information on determining the dynamically assigned IP address, please see your DHCP server documentation.

(b) Fallback IP address

If you do not run a DHCP server, you can connect your device directly to your configuration PC and then reach it using the following, predefined fallback IP configuration:

- IP Address: 192.168.0.252
- Netmask: 255.255.255.0

Make sure that the PC from which the configuration is performed has a suitable IP configuration (see *Configuring a PC* on page 52).

(c) Assigning a fixed IP address

You can use the **Dime Manager** to assign a new IP address and the required password to your device.

#### Note

Please note:

If your device has obtained an IP address dynamically from a DHCP server operated in your network for the basic configuration, the fallback IP address 192.168.0.252 is deleted automatically and your device will no longer function over this address.

However, if you have set up a connection to the device over the fallback IP address 192.168.0.252 or have assigned an IP address with the **Dime Manager** in the basic configuration, you will only be able to access your device over this IP address. The device will no longer obtain an IP configuration dynamically over DHCP.

Use the following access data to configure your device in an ex works state:

- User Name: admin
- Password: admin

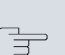

### Note

All Teldat devices are delivered with the same username and password. As long as the password remains unchanged, they are therefore not protected against unauthorised use. Make sure you change the passwords to prevent unauthorised access to your device!

How to change the passwords is described in *Modify system password* on page 56.

### 3.1.2 Software update

Your device contains the version of the system software available at the time of production. More recent versions may have since been released. You can easily perform an update with the **GUI** using the **Maintenance**->**Software &Configuration** menu.

For a description of the update procedure, see *Software Update* on page 59.

### 3.2 System requirements

For configuration, your PC must meet the following system requirements:

- Internet Explorer oder Mozilla Firefox
- Installed network card (Ethernet)
- DVD drive
- TCP/IP protocol installed (see Configuring a PC on page 52)

### 3.3 Preparation

To prepare for configuration, you need to...

- Obtain the data required for the basic configuration.
- Check whether the PC from which you want to perform the configuration meets the necessary requirements.

• install the **Dime Manager** software, which provides more tools for working with your device.

### 3.3.1 Gathering data

The main data for the basic configuration can be gathered quickly, as no information is required that needs in-depth network knowledge. If applicable, you can use the example values.

Before you start the configuration, you should gather the data for the following purposes:

• IP configuration (obligatory if your device is in the ex works state)

### Note

bintec W1003n, bintec W2003n, bintec W2003n-ext and bintec W2004n do not support WDS, Bridge Links or Client Mode.

- Optional: Configuration of a wireless network connection in Access
  Point mode
- Optional: Configuration of client links in Client Links mode
- Optional: Configuration of bridge links in Bridge mode.

The following table shows examples of possible values for the necessary data. You can enter your personal data in the "Your values" column, so that you can refer to these values later when needed.

If you configure a new network, you can use the given example values for IP addresses and netmasks. In cases of doubt, ask your system administrator.

### **Basic configuration**

For a basic configuration of your gateway, you need information that relates to your network environment:

#### IP configuration of the access point

| Access data               | Example value | Your values |
|---------------------------|---------------|-------------|
| IP address of your access | 192.168.0.252 |             |
| point                     |               |             |

| Access data                  | Example value | Your values |
|------------------------------|---------------|-------------|
| Netmask of your access point | 255.255.255.0 |             |

### **Access Point mode**

If you run your device in Access Point mode, you can set up the required wireless networks. To do this, you need the following data:

#### Configuration of a wireless network

| Access data         | Example value | Your values |
|---------------------|---------------|-------------|
| Network Name (SSID) | default       |             |
| Security mode       | WPA-PSK       |             |
| Preshared key       | supersecret   |             |

### Access Client mode

If you run your device in Access Client mode, you can set up the required client links. To do this, you need the following data:

#### IP configuration of the access client

| Access data         | Example value | Your values |
|---------------------|---------------|-------------|
| Network Name (SSID) | default       |             |
| Security mode       | WPA-PSK       |             |
| Preshared key       | supersecret   |             |

### Bridge mode

If you run your device in Bridge mode, you can either configure connections to other bridges manually or use the bridge link autoconfiguration function. For the manual configuration of a bridge link, you need the following data:

#### Configuration of a bridge link

| Access data                  | Example value         | Your values |
|------------------------------|-----------------------|-------------|
| Preshared key                | bridgesecret          |             |
| MAC address of remote bridge | 00:a0:f9:5a:42:<br>53 |             |

To use the bridge link autoconfiguration function, proceed as described in the WLAN Automatic Configuration of a Bridge Link Workshop; for additional information, also read the user's guide chapter Wireless LAN under WLAN->Bridge Links->New.

### 3.3.2 Configuring a PC

In order to reach your device via the network and to be able to carry out configuration, the PC used for the configuration has to satisfy some prerequisites.

- Make sure that the TCP/IP protocol is installed on the PC.
- Select the suitable IP configuration for your configuration PC.

The PC via which you want to configure the IP address for your device must be in the same network as your device.

### **Checking the Windows TCP/IP protocol**

Proceed as follows to check whether you have installed the protocol:

- (1) Click the Windows Start button and then Settings -> Control Panel
  -> Network Connections (Windows XP) or Control Panel -> Network and Sharing Center-> Change Adapter Settings (Windows 7).
- (2) Click on LAN Connection.
- (3) Click on **Properties** in the status window.
- (4) Look for the **Internet Protocol (TCP/IP)** entry in the list of network components.

### Installing the Windows TCP/IP protocol

If you cannot find the **Internet Protocol (TCP/IP)** entry, install the TCP/ IP protocol as follows:

- (1) First click **Properties**, then **Install** in the status window of the **LAN Connection**.
- (2) Select the Protocol entry.
- (3) Click Add.
- (4) Select Internet Protocol (TCP/IP) and click on OK.

(5) Follow the on-screen instructions and restart your PC when you have finished.

### Allocating PC IP address

Allocate an IP address to your PC as follows:

- (1) Select Internet Protocol (TCP/IP) and click Properties.
- (2) Choose Use following IP address and enter a suitable IP address, the matching netmask, your default gateway and your preferred DNS server.

If you run a DHCP server in your network, you can apply the default Windows setting **Obtain IP address automatically** and **Obtain DNS** server address automatically.

Your PC should now meet all the prerequisites for configuring your device.

### 3.4 IP configuration

In the ex works state, your device is configured in DHCP Client mode and therefore dynamically receives an IP address if you run a DHCP server in your network. If this is not the case, connect your device directly to the configuration PC and use the fallback IP address 192.168.0.252.

Alternatively, you can assign your device the required fixed IP address by using the **Dime Manager**.

To do this, install the program from the DVD provided to your configuration PC.

Proceed as follows:

- (a) Place the DVD provided in the DVD drive of your configuration PC. The installation wizard should start automatically. If it does not, open the following file on the DVD using your file browser: starter.exe.
- (b) Follow the instructions in the installation wizard.

Then carry out the following steps to configure an IP address for your device:

 Start the Dime Manager from the Windows Start menu: Start -> Programs -> Teldat-> Dime Manager.

The following dialog box appears:

| Device Dime<br>Log Log<br>Protocols | Langua | ih<br>ige | TELNET ove  Co | r TELNET +    |                   |        |                       |                      |            |
|-------------------------------------|--------|-----------|----------------|---------------|-------------------|--------|-----------------------|----------------------|------------|
| evice Explorer                      | 4 /t   | evices    | BOOTP          |               |                   | • ×    | Device Properties     |                      | <b>q</b> : |
|                                     | : 31   | 00        | 0              | I 🔺 💌 之 🚕 I   | 34 I <b>Y</b>     |        | 21 💷                  |                      |            |
| 🗄 🔄 All Devices                     | -      |           |                |               |                   |        | 🗄 IP-Configuration    |                      |            |
|                                     |        | Product   | Device Name    | IP Address    | MAL Address       | Action | Address Mode          | Static IP address    |            |
|                                     |        | R1200     | r1200          | 172.16.98.110 | 00-A0-F9-02-F7-66 |        | Gateway               | 0.0.0.0              |            |
|                                     | 0      | R4100     | r4100          | 172.16.98.232 | 00-A0-F9-15-1B-60 |        |                       | 172.16.98.146        |            |
|                                     | 0      | R3400     | (3400          | 172.16.98.115 | 00-A0-F9-07-A4-FE |        | Bublier               | 255.255.248.0        |            |
|                                     | 0      | B3800     | (3800 phoenix  | 172 16 98 21  | 00-60-69-06-01-92 |        | Device Name           | w1002 gabi desk      |            |
|                                     |        | P1200     | 4200           | 172 10 00 07  | 00 40 59 00 00 53 |        | E File boss.bin       | V.7.8 Rev. 7 (Beta 3 | )          |
|                                     |        | 11200     | 11200          | 172.10.38.07  | 00%07308-0072     |        | E File sshd_host_dsa_ | ke 0.0               |            |
|                                     |        | RS120wu   | rs120wu        | 172.16.98.47  | 00A0+9A0-80-10    |        | File sshd_host_dsa_   | ke 0.0               |            |
|                                     | 0      | R232bw    | 1232bw         | 192.168.0.254 | 00-A0-F9-09-6D-63 |        | File sshd_host_rsa_   | (e) 0.0              |            |
|                                     |        |           |                |               |                   |        | File sshd_host_rsa_   | (e) <b>0.0</b>       |            |
|                                     |        |           |                |               |                   |        | E File text_ger.ez    | V.7.8 Rev. 7 (Beta 3 | )          |
|                                     |        |           |                |               |                   |        | H File webpages.ez    | V.7.8 Rev. 7 (Beta 3 | )          |
|                                     |        |           |                |               |                   |        | Finisyard             | 4.7.0 REV. 7 (DECI 5 |            |
|                                     |        |           |                |               |                   | ~      | Address Mode          |                      |            |
| onfigurations                       | 114    |           |                |               |                   | ,      |                       |                      | 0 :        |
| - 🔥 Configurations                  | Name   | fype Crea | DeviceType     |               |                   |        | 1                     |                      |            |

#### Fig. 24: Dime Manager initial screen

The **Dime Manager** detects the devices installed in the network.

(2) In the list, double click the device you want to configure. The following dialog box appears:

| IP-Settings                   |                       |
|-------------------------------|-----------------------|
| <b>(</b> ) I                  | P Settings            |
| Device Name:                  | r1200                 |
| Current Password:             | •••••                 |
| New Password:                 |                       |
| Show passwords in clear text: |                       |
| IP configuration              |                       |
| IP Address:                   | 172.16.98.110         |
| IP Address Mode:              | Static IP address 🗸 🗸 |
| Subnet Mask:                  | 255.255.248.0         |
| Gateway:                      | 0.0.0.0               |
|                               |                       |
| 🚽 Save configuration perm     | anently               |
| ОК                            | Verify Cancel         |

Fig. 25: IP address assignment with the Dime Manager

(3) Enter the network parameters (Device name, IP address, Net-

mask and Gateway) and click on OK.

#### Note

The maximum length of the **Device name** parameter is 32 characters.

The **Device name** parameter may contain only the letters "a"-"z", "A"-"Z", the digitss "0"-"9", dash "-" and dot "." to avoid errors by other systems during interpretation of the **Device name**. The first character must be a letter, and the last character cannot be a dot "." or dash "-". A single character is not permitted as a name.

Your device can now be reached over the Ethernet with its IP address using a Web browser and can now be configured.

### GUI Call up

| Welco    | ome |
|----------|-----|
|          |     |
| User     |     |
| Password |     |
|          | iN  |
|          |     |

#### Fig. 26: GUI Login

Start the configuration interface as follows:

(a) Enter the IP address of your device in the address line of your Web browser.

With DHCP server:

• the IP address that the DHCP server assigned to your device

Without DHCP server:

- With direct connection to the configuration PC: the fallback IP address 192.168.0.252
- The fixed IP address assigned via the Dime Manager

Press the Enter (Return) key.

(b) Enter admin in the User field and admin in the Password field.

### 3.5 Modify system password

All Teldat devices are delivered with the same username and password. As long as the password remains unchanged, they are therefore not protected against unauthorised use. Make sure you change the passwords to prevent unauthorised access to your device!

Proceed as follows:

- (a) Go to the System Management->Global Settings->Passwords menu.
- (b) Enter a new password for System Admin Password.
- (c) Enter the new password again under Confirm Admin Password.
- (d) Click OK.
- (e) Store the configuration using the **Save configuration** button above the menu navigation.

Note the following rules on password use:

- The password must not be easy to guess. Names, car registration numbers, dates of birth, etc. should not be chosen as passwords.
- The password should contain at least one character that is not a letter (special character or number).
- The password should be at least 8 characters long.
- Change your password regularly, e.g. every 90 days.

### 3.6 Setting up a wireless network

Proceed as follows to use your device as an access point:

- (1) In GUI select the Assistants->Wireless LAN menu.
- (2) Follow the steps shown by the wizard. The wizard has its own online help, which offers all of the information you may require.
- (3) Store the configuration using the **Save configuration** button above the menu navigation.

### Configuring the WLAN Adapter under Windows XP

After installing the drivers for your WLAN card, Windows XP set up a new connection in the network environment. Proceed as follows to configure the Wireless LAN connection:

- Click on Start -> Settings and double-click on Network Connections -> Wireless Network Connection.
- (2) On the left-hand side, select Change Advanced Settings.
- (3) Go to the Wireless networks tab.
- (4) Click Add.

Proceed as follows:

- (1) Enter a Network Name, e.g. Client-1.
- (2) Set Network Authentication to WPA2-PSK.
- (3) Set Data Encryption to AES.
- (4) Under **Network Key** and **Confirm Network Key**, enter the configured preshared key.
- (5) Exit each menu with OK.

#### Note

Windows XP allows several menus to be modified. Depending on the configuration, the path to the wireless network connection you want to configure may be different to that described above.

### Configuring the WLAN Adapter under Windows 7

A popup window informs you about all wireless networks within reach. All you have to do is to configure your connection.

- (1) First, click the WLAN icon in the system tray of the task bar. Now Windows 7 displays you all wireless networkswithin your reach.
- (2) Select the VSS of your device and click Connect.
- (3) In the opening window, enter the preshared key you have configured for your VSS and click OK.

### 3.7 Setting up a bridge link

If you run your device in Bridge mode, you must set up a bridge link.

Not available for **bintec W1003n**, **bintec W2003n**, **bintec W2003n-ext** and **bintec W2004n**.

Bridge link autoconfiguration

- (1) Go to Wireless LAN->WLAN->Radio Settings->.
- (2) In Operation Mode select Bridge.
- (3) Leave the default settings in all other fields.
- (4) Click OK.
- (5) Go to Wireless LAN->WLAN->Bridge Links->New.
- (6) Under Preshared Key enter bridgesecret, for example.
- (7) Leave the default settings in all other fields.
- (8) Click OK.
- (9) Configure a bridge link on the remote device in the same way.
- (10) On your local device, in the list Wireless LAN->WLAN->Bridge Links, click on the right icon.
- (11) On the menu Wireless LAN->WLAN->Bridge Links-> which opens, click under Action on the *Scan* link.
- (12) After the scan, the results are listed. For the list entry you require, click the *Connect* link.
- (13) Store the configuration using the **Save configuration** button above the menu navigation.

To use the bridge link autoconfiguration function, please also read the **WLAN Automatic Configuration of a Bridge Link Workshop**; for additional information, also read the user's guide chapter **Wireless LAN** under **WLAN->Bridge Links->New**.

Manual configuration

- Go to Wireless LAN->WLAN->Radio Settings->
   Image: An image in the set of the set of th
- (2) In Operation Mode select Bridge.
- (3) Leave the default settings in all other fields.
- (4) Click OK.
- (5) Go to Wireless LAN->WLAN->Bridge Links->
- (6) Under Preshared Key enter bridgesecret, for example.
- (7) For Remote MAC Address, enter the MAC address of the bridge to which your bridge is to set up a connection, e.g. 00:a0:f9:5a:42:53.
- (8) Leave the default settings in all other fields.
- (9) Click OK.
- (10) Configure a bridge link on the remote device in the same way.
- (11) Store the configuration using the **Save configuration** button above the menu navigation.

Your device is ready for operation when you have completed the configuration.

The configuration of the device and its integration into your network are now completed.

### 3.8 Software Update

The range of functions of Teldat devices is continuously being extended. These extensions are made available to you by Teldat GmbH free of charge. Checking for new software versions and the installation of updates can be carried out easily with the **GUI**. An existing internet connection is needed for an automatic update.

Proceed as follows:

(1) Go to the Maintenance->Software &Configuration menu.

- (2) Under Action select Update System Software and, under Source Location Latest Software from Teldat Server.
- (3) Confirm with Go.

| Currently Installed Software     |                                             |
|----------------------------------|---------------------------------------------|
| BOSS                             | V.9.1 Rev. 1 IPSec from 2012/03/23 00:00:00 |
| System Logic                     | 1.0                                         |
| ADSL Logic                       | E.74.2.53                                   |
| Software and Configuration Optic | 18                                          |
| Action                           | Update system software                      |
| Source Location                  | Current Software from Teldat Server         |

Options

The device will now connect to the Teldat GmbH download server and check whether an updated version of the system software is available. If so, your device will be updated automatically. When installation of the new software is complete, you will be invited to restart the device.

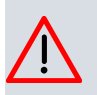

#### Caution

After confirming with **Go**, the update cannot be aborted. If an error occurs during the update, do not re-start the device and contact support.